## 1. 機種変更前のワンタイムパスワードを以下の手順で利用中止します。

| 7福井信用金庫                                                                          |                                              | 文字サイズ                                     | 標準 拡大 ? ヘルプー覧            |
|----------------------------------------------------------------------------------|----------------------------------------------|-------------------------------------------|--------------------------|
|                                                                                  |                                              |                                           | ? この画面のヘルプ               |
| 契約者ID(利用者番号)                                                                     |                                              |                                           | し<br>ワンタイムパスワード          |
| パスワード                                                                            | 一回 ソフトウ:                                     | ェアキーボード入力                                 | 利用開始                     |
|                                                                                  | グイン                                          | >                                         |                          |
| 個人インターネットバ<br>表示されている、ワン<br>「利用中止」をクリック                                          | ンキングのログ・<br>ッタイムパスワー<br>っします。                | イン画面に<br>ドの                               | ロ ワンタイムパスワードのご案内         |
|                                                                                  | ₽                                            |                                           |                          |
| ワンタイムパスワード利用中                                                                    | ш                                            |                                           |                          |
| 利用者認証 ワンタイムパスワード語                                                                | 题証 処理開始                                      |                                           |                          |
| ワンタイムパスワードの利用を中止                                                                 | こします。                                        |                                           |                          |
| ● トークンの利用中止について                                                                  |                                              |                                           |                          |
| <ul> <li>トークンの利用中止には、現在登</li> <li>スマートフォンやパソコン、ハー<br/>合は、ワンタイムパスワードの利</li> </ul> | 録しているトークンをさ<br>- ドウェアトークンの故障<br>川用中止ができませんので | ご用意ください。<br>┋・紛失等により現在登録<br>◎、当金庫までお問合せく; | しているトークンが使用できない場<br>ださい。 |
| 契約者ID(利用者番号)・ログイン                                                                | ンパスワードの入力                                    |                                           |                          |
| 契約者ID(利用者番号) 必須                                                                  |                                              |                                           |                          |
| ログインパスワード 必須                                                                     | •••••                                        |                                           | リフトウェアキーボード入力            |
| < 戻る                                                                             | 次/                                           | 、<br>契約者ID·ログ                             | インパスワードを入力し、             |
|                                                                                  | _                                            | 「次へ」をクリッ                                  | クします。                    |
|                                                                                  |                                              |                                           |                          |

スマートフォンの機種変更時における、ワンタイムパスワードの利用中止および利用開始について

| ワンタイムパスワード                        | 利用中止                                                                                                    | ? この画面のヘルプ       |
|-----------------------------------|----------------------------------------------------------------------------------------------------|------------------|
| ワンタイムパスワード認証                      | 処理結果                                                                                                    |                  |
|                                   |                                                                                                    |                  |
| 利用中止                              |                                                                                                    |                  |
| パスワード(半角数字) 必須                    |                                                                                                    |                  |
|                                   | ワンタイムバスワード<br>表示された6桁の数字を<br>バスワード入力欄に入力                                                                                                    |                  |
|                                   | してください<br>※同じパスワードは連続して<br>使用できませんので、<br>新たなパスワードを使用ください<br>新たなパスワードを使用ください<br>新たなパスワードはしばらく<br>お待ちいただくことで表示され<br>ます<br>※ソフトウェアトークンの画面に<br>ついては、アブリのパージョン<br>アップ等で変更となる場合が<br>あります |                  |
| 確認用パスワード入力<br>お客様カードの(1)、(2)に対応した | 数字を半角でそれぞれ入力してください。                                                                                                    |                  |
| ア イ ウ                             | エ         オ         カ         キ         ク           1)         (2)                                                                                                    |                  |
| (1)(I) (2)(1)<br>••<br>••         | 機種変更前のスマートフォンに表示されるワンタイ」<br>お客様カードに記載されている確認用パスワードを<br>「利用中止」をクリックします。                                                                                                    | ムパスワードと、<br>入力し、 |
|                                   | 利用中止 >                                                                                                    |                  |
| < ログイン画面に戻る                       |                                                                                                    |                  |
|                                   |                                                                                                    |                  |

| ワンタイムパスワード利用中止                                                           | ? この画面のヘルプ |
|--------------------------------------------------------------------------|------------|
| ワンタイムパスワード認証処理結果                                                         |            |
| ワンタイムバスワードの利用を中止しました。<br>受付番号:<br>受付時刻: 2023年03月15日16時0<br>ワンタイムパスワードが利用 | 中止されます。    |
| < ログイン画面に戻る                                                              |            |

2. 機種変更後のワンタイムパスワードを以下の手順で利用開始します。

| 個人インターネットバンキングのログイン画面に<br>表示されている、ワンタイムパスワードの<br>「利用開始」をクリックします。<br>パスワード<br>パスワード<br>ログイン →<br>利用開始 →<br>文換 →                                                                                                    |                                                                | 標準 拡大 ? ヘルプー覧  |
|----------------------------------------------------------------------------------------------------|----------------------------------------------------------------|----------------|
| パスワード       利用開始         IIII ソフトウェアキーボード入力       交換         ログイン       利用由止                                                                                                    | 個人インターネットバンキングのログイン画<br>表示されている、ワンタイムパスワードの<br>「利用開始」をクリックします。 | 回面に ? この画面のヘルプ |
| Image: YJPトウェアキーボード入力     交換       ログイン     利用中止                                                                                                    | パスワード                                                          | 利用開始 >         |
| ログイン 利用中止 、                                                                                                    | リフトウェアキーボード入力                                                  | 交換 >           |
| ログインでお困りの場合はこちら     ログインでお困りの場合はこちら     ログインでお困りの場合はこちら     ログインでお困りの場合はこちら     ロクシタイムパスワードのご案内     ロクシタイムパスワードのご案内     ロクシタイムパスワードのご案内     ロクシタイムパスワードのご案内     ロクシタイムパスワードのご案内     ロクションクロションクロションクロションクロションクロションクロションクロション | ログイン >                                                         | 利用中止 >         |

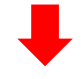

| ワンタイムパスワードの                                                            | D利用登録を                    | と開始します。                        |                   |                      |        |
|------------------------------------------------------------------------|---------------------------|--------------------------------|-------------------|----------------------|--------|
| <ul> <li>トークンの登録につい</li> <li>トークンの登録には、</li> <li>ソフトウェアトークン</li> </ul> | ▶<br>「<br>「<br>の<br>入ったスマ | トークンが必要となります。<br>ートフォンもしくは当金庫/ | 。<br>から配布された八     | ードウェアトークンをご月         | 意下さい。  |
| トークンの準備方法につい                                                           | τ                         |                                |                   |                      | ÷      |
| 契約者ID(利用者番号)                                                           | ・ログイン                     | ンパスワードの入力                      |                   |                      |        |
| 契約者ID(利用者番号)                                                           | 必須                        |                                |                   |                      |        |
| ログインパスワード                                                              | 必須                        | •••••                          |                   | 一 ツフトウェアキ・           | ーボード入力 |
|                                                                        |                           | 次へ                             | >                 |                      |        |
|                                                                        |                           | (                              | 契約者ID・I<br>「次へ」をク | コグインパスワード<br>リックします。 | を入力し、  |
|                                                                        |                           |                                |                   |                      |        |

スマートフォンの機種変更時における、ワンタイムパスワードの利用中止および利用開始について

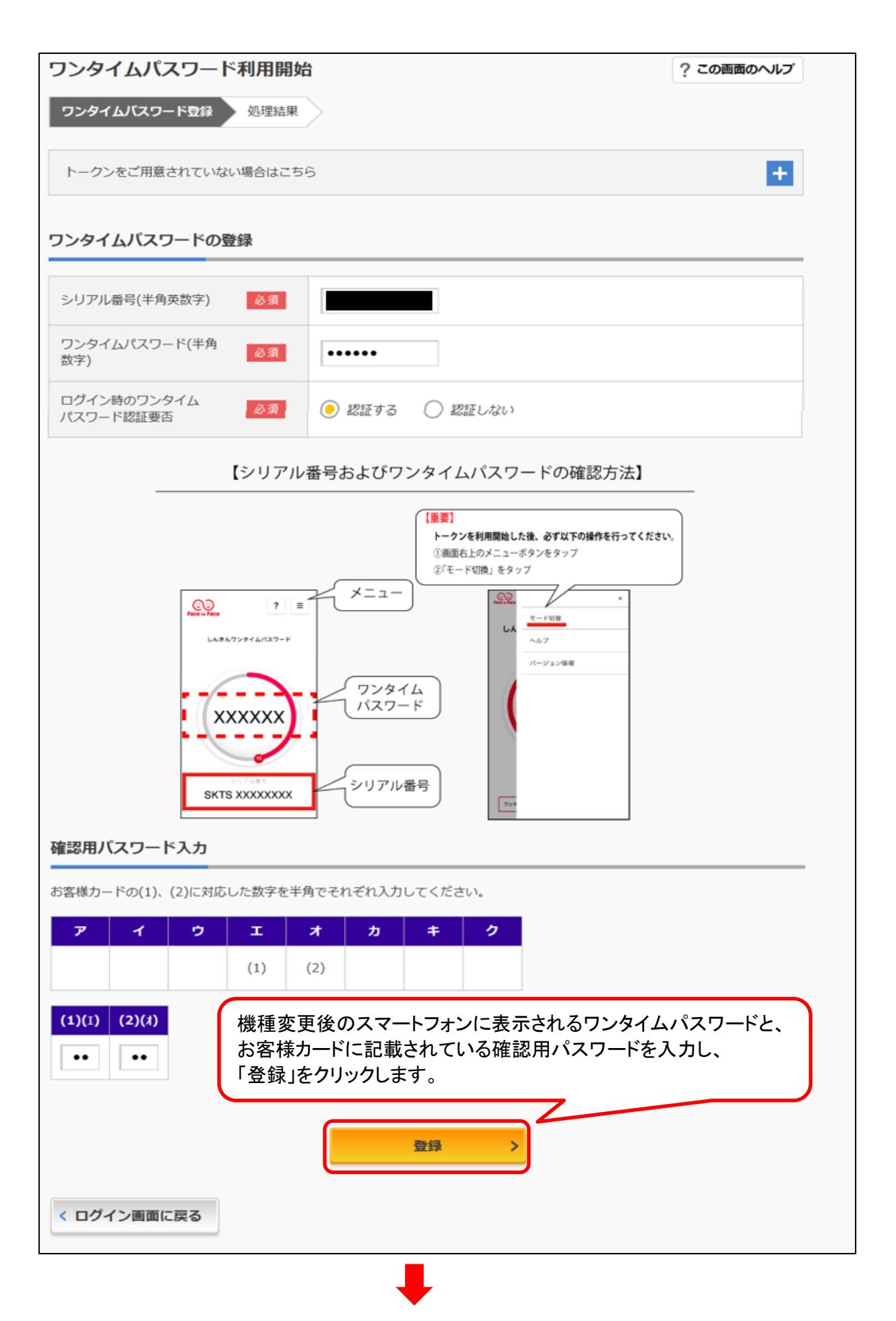

スマートフォンの機種変更時における、ワンタイムパスワードの利用中止および利用開始について

| ワンタイムパスワード利用開始                                                   | ì                               | ? この画面のヘルプ |
|------------------------------------------------------------------|---------------------------------|------------|
| ワンタイムパスワード登録 処理結果                                                |                                 |            |
| ワンタイムパスワードの利用開始が完了し<br>受付番号:<br>受付時刻: 2019年12月16日09時51分3<br>登録内容 | ました。<br>391 ワンタイムパスワードが利用開始されます | t.         |
| シリアル番号                                                           |                                 |            |
| ログイン時のワンタイムパスワード認証<br>要否                                         | 認証する                            |            |